## Оглавление

| Znanium.com | 1 |
|-------------|---|
| Академия    | 2 |
| Юрайт       | 4 |
| Book.ru     | 6 |
|             | • |

# Znanium.com

## Вводим адрес znanium.com

На главной странице нажимаем "Вход"

| Главная Каталог Об ЭБС          |           |                  | •                               | 🏓 Вход |
|---------------------------------|-----------|------------------|---------------------------------|--------|
| znanium com                     | Dr        |                  | полнотекстовый поиск            | Q      |
| электронно-библиотечная система | DISCOVERY | -2               | расширенный поиск научный поиси |        |
|                                 |           | Добро пожаловать | 5!                              |        |

В появившейся форме вводим код техникума 47607, логин и пароль.

| по имени | по email       |              |  |  |  |  |
|----------|----------------|--------------|--|--|--|--|
|          | № Абон         | ента 47607   |  |  |  |  |
| Им       | ия пользова    | теля abonent |  |  |  |  |
|          | Пај            | роль         |  |  |  |  |
|          | Забыли пароль? |              |  |  |  |  |
|          |                | ОК отмена    |  |  |  |  |

Логин и пароль вы можете узнать у преподавателя курирующего вашу группу или председателя цикловой комиссии.

### При успешной авторизации вы попадете в каталог

| znanium com                   | 70         |                                                                                                    | 2HUNKNONEANS<br>znanium.com                                                                                                    | 37                  | полнотекстовый поиск     | Q         |
|-------------------------------|------------|----------------------------------------------------------------------------------------------------|----------------------------------------------------------------------------------------------------|---------------------|--------------------------|-----------|
| ектронно-библиотечная система | DISC       | OVERY                                                                                                    |                                                                                                    |                     | расширенный поиск научи  | ный поиск |
|                               | катал      | юг книжная полка                                                                                                |                                                                                                    |                     |                          |           |
| Навигация и поиск             |            |                                                                                                    |                                                                                                    | Новинки             |                          |           |
| Доступно для чтения           | 05         | ШЕСТВЕННЫЕ НАУКИ                                                                                                | ЭКОНОМИКА ПРАВО (1                                                                                                    | 61)                 |                          |           |
| оксо                          |            |                                                                                                    |                                                                                                    |                     |                          |           |
| Тематика                      |            | O.H. Kpacem                                                                                                    | 100 million (100 million)                                                                                                    |                     | 2                        | <u>e</u>  |
| ББК                           |            | в странах Азин                                                                                                  | Трансформации<br>прав человека                                                                                                    |                     | 6                        | <b>10</b> |
| удк                           | 11011100   | and the second second                                                                                           | в современном<br>мире                                                                                                    | ЛОКУС               | ЛОКУС                    | ЛС        |
| YFC                           |            | A CHANNEL                                                                                                    |                                                                                                    | - HE STOR           |                          | ·         |
| Авторы                        | 111111     |                                                                                                    | 25                                                                                                    |                     | Him. HART HET            |           |
| Научная периодика             |            | Career .                                                                                                    | Total Control of Control of Contr |                     |                          |           |
| Коллекции партнеров           |            | Крассов Олег                                                                                                    | Сюкияйнен Леонид                                                                                                    |                     | Полис Пиран              | Down      |
| Коллекции znanium             |            | Земельное право в                                                                                               | Трансформация прав                                                                                                    | общество, культуры, | общество, культуры,      | обще      |
| История чтения                |            |                                                                                                    |                                                                                                    |                     |                          |           |
| Новинки                       | <u>EXI</u> | ИАНИТАРНЫЕ НАУКИ.                                                                                               | РЕЛИГИЯ. ИСКУССТВО (                                                                                                    | <u>67)</u>          |                          |           |
| Экспорт                       |            | PASMOULTINA O COPETIAX                                                                                          |                                                                                                    |                     | HARLING UPPERSONN        |           |
| Экспорт всей поллиски         |            | The second second second second second second second second second second second second second second second se | the second second                                                                                                    | психология          | VE Pringer, NJ: American |           |

Вы можете ознакомиться с видеоинструкцией для пользователя ЭБС Знаниум <a href="https://youtu.be/1ljmPC2Uu\_0">https://youtu.be/1ljmPC2Uu\_0</a>

## Академия

#### Вводим адрес <a href="http://www.academia-moscow.ru/elibrary/">http://www.academia-moscow.ru/elibrary/</a>

Если вы еще не регистрировались на ресурсе то нужно зарегистрироваться.

Если уже зарегистрированы нажимаем "Вход"

|           |                  |                       |                             |                      | •                           | <b>→</b>             | <u>Вход</u> <u>Регистрация</u> |
|-----------|------------------|-----------------------|-----------------------------|----------------------|-----------------------------|----------------------|--------------------------------|
| ACADEMA   | Издате<br>«Акаде | ельский центр<br>мия» |                             |                      | <u>Моя книжная</u><br>полка | Корзина<br>Ваша корз | зина пуста                     |
| ОБ ИЗДАТЕ | льстве           | КАК КУПИТЬ            | УЧЕБНЫЕ ЭЛЕКТРОННЫЕ ИЗДАНИЯ | ЭЛЕКТРОННОЕ ОБУЧЕНИЕ | УЧЕБНО-МЕТО                 | ДИЧЕСКИЙ ЦЕНТР       | КОНТАКТЫ                       |

#### Вводим логин и пароль

Внимание! Для доступа к книгам нужно ввести код активации

| АСАDEMA «Академ                                            | њский центр<br>шя»              |                                                                                                    |
|------------------------------------------------------------|---------------------------------|----------------------------------------------------------------------------------------------------|
| ОБ ИЗДАТЕЛЬСТВЕ                                            | КАК КУПИТЬ                      | УЧЕБНЫЕ ЭЛЕКТРОННЫЕ ИЗДАНИЯ                                                                           |
| Найти книгу по названию<br>Раси                            | Q Главн<br>шренный поиск        | ная > Личный кабинет > Профиль пользователя                                                           |
| ТОП-50<br>учебные материал<br>профессиям и специал         | АВ<br>пы по<br>льностям<br>Паро | поризация                                                                                             |
| Подключение<br>образовательных орга<br>к Электронной библі | низаций<br>иотеке               | Запомнить меня на этом компьютере<br><u>Забыли свой пароль?</u><br><u>Зарегистрироваться</u><br>ВОЙТИ |
| Активируйте ко,<br>выданный в образовательной с            | <b>ц</b> ,<br>организации       |                                                                                                    |

Инструкция по использованию ресурсов ЭБС Академия "Как пользоваться онлайн-ридером"

Регистрация

## Нажимаем ссылку "Регистрация" Вводим необходимые данные

| ТОП-50                                                     | Регистрация нового пользователя. Шаг 2 |                   |  |  |  |
|------------------------------------------------------------|----------------------------------------|-------------------|--|--|--|
| учебные материалы по<br>профессиям и специальностям        | Имя:                                   | Иван              |  |  |  |
| Полкпючение                                                | Фамилия:                               | Иванов            |  |  |  |
| образовательных организаций<br>к Электронной библиотеке    | Логин: *                               | ivan12            |  |  |  |
| A                                                          | Пароль: *                              | •••••             |  |  |  |
| Активируите код,<br>выданный в образовательной организации | Подтверждение пароля: *                | ••••••            |  |  |  |
| Тематический каталог                                       | E-mail: *                              | ivan12@mail.ru    |  |  |  |
| Каталог по коду УДК                                        |                                        |                   |  |  |  |
| Электронные версии каталогов                               | Адрес:                                 |                   |  |  |  |
| Авторы                                                     | Телефон:                               |                   |  |  |  |
|                                                            |                                        | АGDH2<br>обновить |  |  |  |
|                                                            | Введите спово на картинке:*            | 4GDHZ             |  |  |  |

\*Поля, обязательные для заполнения

РЕГИСТРАЦИЯ

На следующем шаге можно ввести код активации. Если у вас его еще нет - не беда. Его можно ввести позже. Активация

Для того, чтобы получить доступ к платной подписке техникума нужно ввести код активации. Код активации вы можете узнать у преподавателя курирующего вашу группу или председателя цикловой комиссии.

Код вводится в личном кабинете

Найти книгу по названию

**Q** <u>Главная</u> > <u>Личный кабинет</u>

## Личный кабинет

ТОП-50 учебные материалы по профессиям и специальностям

Расширенный поиск

Подключение образовательных организаций к Электронной библиотеке

Активируйте код, выданный в образовательной организации

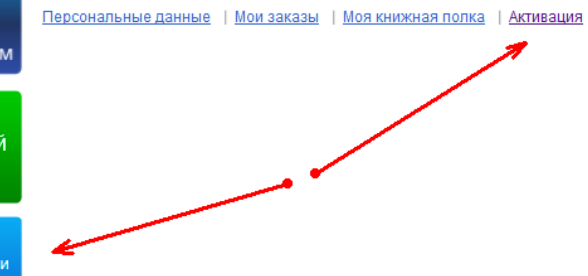

# Юрайт

#### Вводим адрес biblio-online.ru

Если вы еще не регистрировались на ресурсе то нужно <u>зарегистрироваться</u>. Если уже зарегистрированы нажимаем " Вход в личный кабинет"

| ľ | ректроника<br>какие и соразовательный уровень в Г | России   | включая полные тексты     васширенный поиск     поиск по дисциплинам | Q.                 | Корзина 🕕  | <ul> <li>Вход в личный кабинет</li> <li>Регистрация</li> <li>Версия для слабовидящих</li> </ul> |
|---|---------------------------------------------------|----------|----------------------------------------------------------------------|--------------------|------------|-------------------------------------------------------------------------------------------------|
|   | КАТАЛОГ                                           | 0Б ЭБС 🗸 | КАК КУПИТЬ-                                                          | КАК ПОЛЬЗОВАТЬСЯ - | ВИДЕОКУРСЬ | ы помощь і                                                                                      |

#### Вводим логин и пароль или авторизуемся через соцсеть.

| АВТОРИЗАЦИЯ                                      |                                                    | × |  |  |
|--------------------------------------------------|----------------------------------------------------|---|--|--|
| Для продолжения работы необходимо авторизоваться |                                                    |   |  |  |
| Логин (e-mail)*                                  |                                                    |   |  |  |
| Пароль*                                          |                                                    |   |  |  |
|                                                  | Войти                                              |   |  |  |
|                                                  | Если у вас нет аккаунта — <u>Зарегистрируйтесь</u> |   |  |  |
| Войти через соцсети                              | F 💌 💷 😫 🔽                                          |   |  |  |
|                                                  | Восстановление пароля                              |   |  |  |

Инструкция по использованию pecypca biblio-online.ru/how\_to\_use

#### Регистрация

Переходим по ссылке регистрация Вводим e-mail

#### РЕГИСТРАЦИЯ

|                                                                                                    | Указанный <b>электронный адрес (E-mail)</b> будет использоваться в качестве<br><b>логина</b> для входа в учетную запись ЭБС Юрайт                                  |  |  |  |  |  |  |
|----------------------------------------------------------------------------------------------------|----------------------------------------------------------------------------------------------------|--|--|--|--|--|--|
|                                                                                                    | E-mail* E-mail                                                                                                    |  |  |  |  |  |  |
|                                                                                                    | Согласен с пользовательским соглашением                                                                                                    |  |  |  |  |  |  |
| Ē                                                                                                    | олучаем сообщение о том, что ссылка для подтверждения выслана.                                                                                                    |  |  |  |  |  |  |
|                                                                                                    | УСПЕШНАЯ РЕГИСТРАЦИЯ ×                                                                                                    |  |  |  |  |  |  |
| Вы успешно зарегистрировались на сайте biblio-online.ru. Для подтверждения<br>процедуры регистрации и создания учетной записи пользователя на указанный<br>Вами е-mail отправлено письмо со ссылкой. После перехода по ссылке регистрация<br>будет завершена, и Вы сможете авторизоваться на сайте и воспользоваться<br>дополнительными сервисами. |                                                                                                    |  |  |  |  |  |  |
| ļ                                                                                                    | дополнительными сереленными<br>ВНИМАНИЕ! Ссылка действительна в течение 10-ти дней. Если не осуществить<br>переход в этот срок, потребуется повторная регистрация. |  |  |  |  |  |  |

Переходим в свой почтовый ящик и подтверждаем регистрацию.

После подтверждения назначаем пароль

В завершение регистрации нужно указать свою роль и образовательную организацию.

ЗАВЕРШЕНИЕ РЕГИСТРАЦИИ

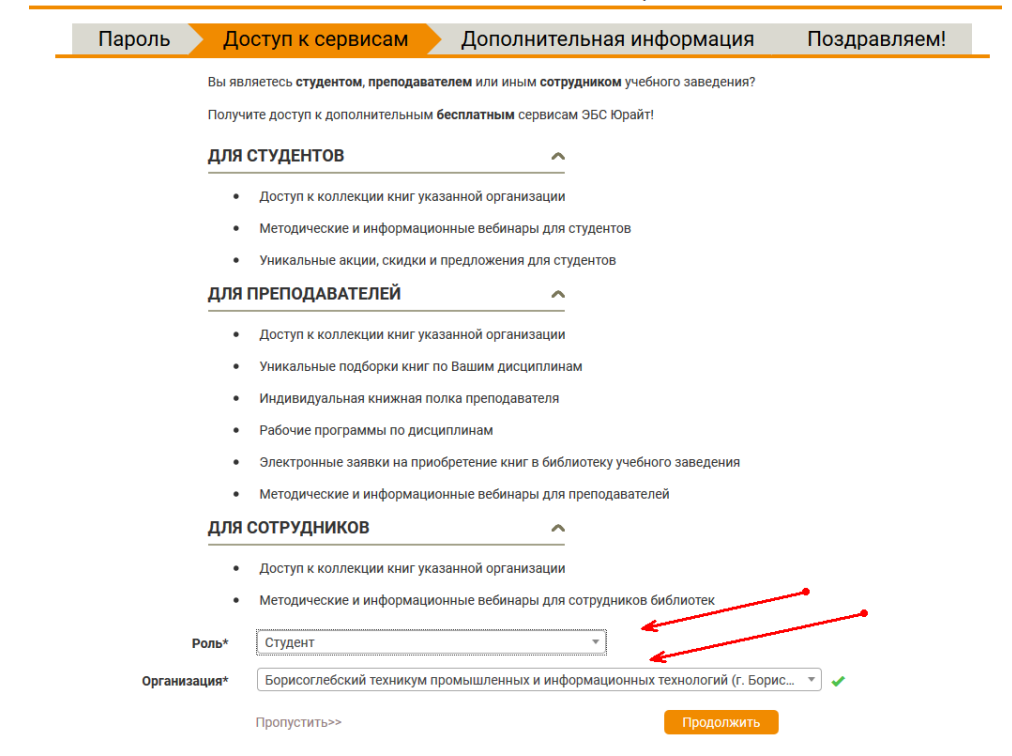

Обратите внимание! Для подтверждения того, что вы имеете отношение к БТПИТ нужно будет авторизоваться на сайте из здания техникума (с его IP адреса)

## Book.ru

## Вводим адрес <u>www.book.ru</u>

Если вы еще не регистрировались на ресурсе то нужно зарегистрироваться.

| E | Если уже           | зареги        | стрированы то в             | водим ем      | майл, па    | роль и н       | ажимае        | ем "Войти"             |                 |                    |
|---|--------------------|---------------|-----------------------------|---------------|-------------|----------------|---------------|------------------------|-----------------|--------------------|
|   | 12+   O ПРОЕКТЕ    | і контакты і  | ПОЛЬЗОВАТЕЛЬСКОЕ СОГЛАШЕНИЕ | ВУЗАМ   ПРАВО | ОБЛАДАТЕЛЯМ | инструкция   с | БРАТНАЯ СВЯЗЬ | РЕЖИМ ДЛЯ СЛАБОВИДЯЩИХ |                 |                    |
|   | POOL               | /             |                             |               |             |                |               |                        | Логин / e-mail: | Парол              |
|   | ЭЛЕКТРОННО-БИБЛИОТ | ЕЧНАЯ СИСТЕМА |                             |               |             |                |               |                        | 🗖 Запомни       | ть меня   Забыли і |

После успешной авторизации вы получите доступ к каталогу

#### Регистрация

#### Инструкция от авторов сайта

Водим код доступа учебного заведения и капчу (комбинацию с картинки). Код доступа учебного заведения вы можете узнать у преподавателя курирующего вашу группу или

# председателя цикловой комиссии.

| Регистрация. Шаг 1 г | из З                                                            |
|----------------------|-----------------------------------------------------------------|
| Код доступа УЗ:*     | Accel and and they                                              |
|                      | Получите код доступа в библиотеке своего<br>учебного заведения. |
| Капча с картинки:    |                                                                 |
|                      | Введите 5 цифр с картинки.                                      |
|                      | Проверить                                                       |

#### На втором шаге вводим тип пользователя и название специальности

| Регистрация. Шаг 2 из 3 |                                     |
|-------------------------|-------------------------------------|
| Учебное заведение       |                                     |
| Наименование:           | Борисоглебский техникум промышленны |
| Пользователь: *         | Студент                             |
| Филиал:                 |                                     |
| Факультет:              | Компьютерные системы                |
| Читательский билет:     |                                     |
|                         | Далее                               |

#### На третьем шаге вводим личные данные

| Личные данные                             |                                                                                 |
|-------------------------------------------|---------------------------------------------------------------------------------|
| Email:*                                   |                                                                                 |
|                                           | Вам будет выслан код активации аккаунта, поэтому указывайте действующий e-mail. |
| Пароль:*                                  |                                                                                 |
|                                           | Не менее 6 символов.                                                            |
| *<br>Повтор пароля:                       |                                                                                 |
| <b>Ф</b> амилия: <b>*</b>                 |                                                                                 |
| <b>И</b> мя: <sup>*</sup>                 |                                                                                 |
| Отчество:                                 |                                                                                 |
| Телефон:                                  |                                                                                 |
| Пользовательское соглашение               |                                                                                 |
|                                           | 🗌 Я прочитал (прочитала) и принимаю <u>пол</u> ь                                |
| Согласие на обработку персональных данных |                                                                                 |
|                                           |                                                                                 |

зовательское соглашение.

П Я прочитал (прочитала) и принимаю <u>политику конфиденциальности</u>.

Зарегистрироваться